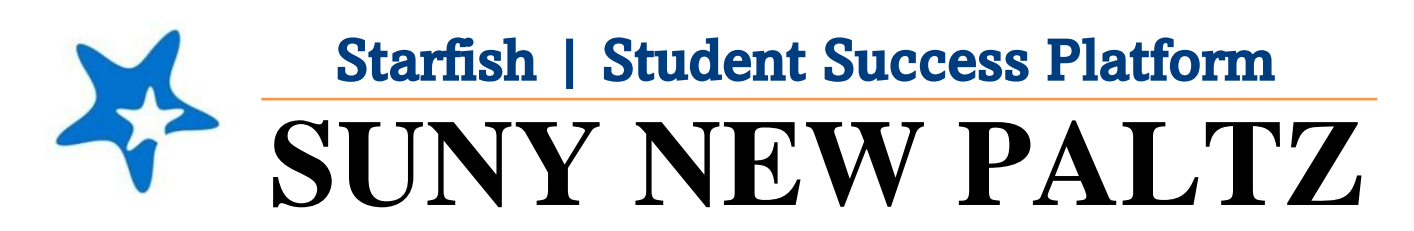

**Starfish Census Survey Filtering** 

## Welcome to Starfish<sup>®</sup> @ SUNY New Paltz!

Starfish is an easy-to-use platform that gives you the opportunity to connect on another level and help improve student success and persistence.

Everyone has a role in student success at SUNY New Platz!

Helping our students be successful is a team effort. Depending on your role within the institution, however, you will likely have very specific priorities and goals in mind when you think about how best to support your students. Starfish works with all members of our institution to address their specific needs.

Getting started is easy!

## Log in Directions:

- 1. Sign in to <u>my.newpaltz.edu</u>.
- Click "Starfish" Link under "Resources" (lefthand side).

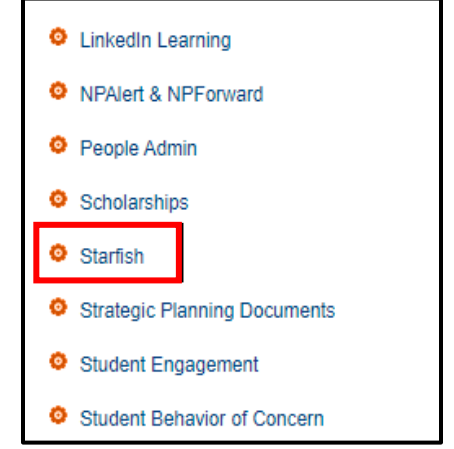

Starfish will automatically display all students that you have been assigned or are enrolled in your courses. From there, you can raise alerts (flags, kudos, & referrals) about students, review alerts that have been raised about your students, and provide additional information.

## Filtering for OPEN 'Never Attended' Flags

- 1. Log in to Starfish and click on the Hamburger Menu
- 2. Select Students
- 3. Make sure you are on the **Tracking** tab

| ≡ Starfish                    |      |          |           | Q Search for Students   |
|-------------------------------|------|----------|-----------|-------------------------|
| MY STUDENTS                   |      | TRACKING |           | TELL US ABOUT YOURSELF  |
| Student                       | View | $\sim$   | Conn      | Advisional Pitters      |
| Student Name, Username, or ID | Go   |          | V All M   | ty Students Add Filters |
| Student Item Name             |      | Status   | Created - | Assigned Due            |

- 4. If any of your students have an open flag, they will appear here.
- 5. To filter for the Never Attended flag, click the Add Filters button on the right side of the header bar, above your list of students.
  Additional Filters

\*If you already have filters on your list (indicated by 'Additional Filters', make sure you clear them by clicking the X button

clicking the **X button**.

 From the Additional Filters menu that is presented, make sure you are on the Tracking Items tab.

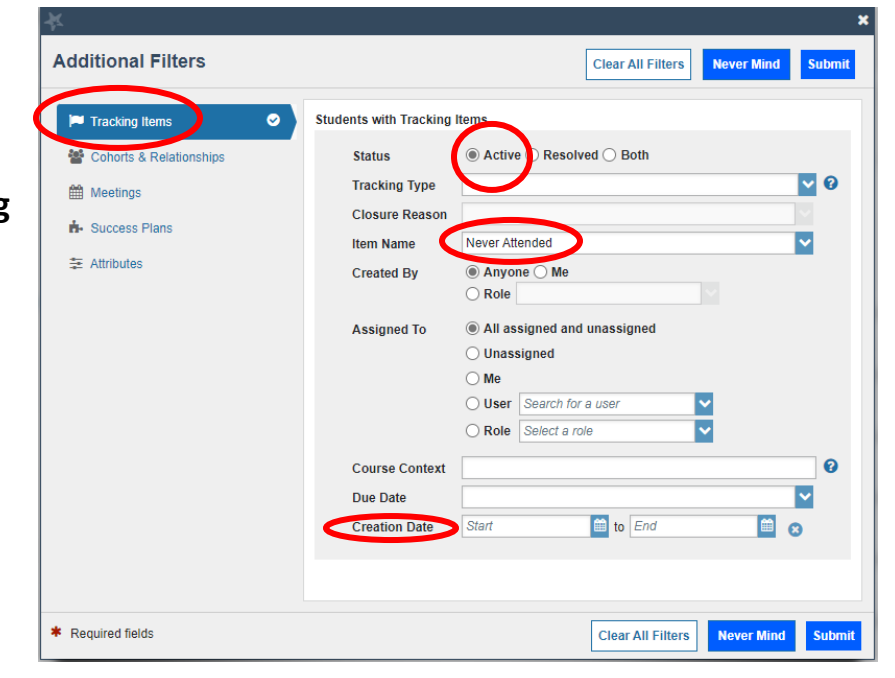

- 7. Select Active to filter for open Never Attended flags
  - a. Active = open flags

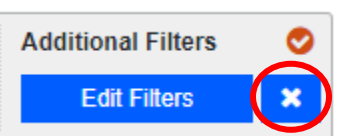

- 8. Under **Item Name**, select the flag you want to filter by. In this case, you would select *Never Attended*.
- 9. You can also filter by **Creation Date** (when the flag was raised).
- 10. Click **Submit**.